# Создание формы с графиком в Visual Studio C++ САМОСТОЯТЕЛЬНАЯ РАБОТА

<u>http://www.kimrt.ru</u> Онлайн-курс Суперкомпьютерные технологии в задачах моделирования

Windows Forms — это инфраструктура пользовательского интерфейса для создания настольных приложений Windows [1].

Установка необходимых компонентов для работы с Windows Forms. Переходим в меню «Создание проекта» (Ctrl+Shift+N). Нажимаем на строку «Установка других средств и компонентов» [2].

| Последние шаблоны проектов                |                                                                                                    |
|-------------------------------------------|----------------------------------------------------------------------------------------------------|
| Si Пустой проект CLR (.NET Framework) С++ |                                                                                                    |
|                                           | ■☆☆ Проект Makefile<br>□ Используйте собственную систему сборки, чтобы компилировать C++.                                                                                                    |
|                                           | Проект машинного модульного теста         Написание модульных тестов C++ с помощью собственной платформы         Microsoft CppUnitTest.         C++       Windows         Tecrupoвание         C         Google Test         Пишите модульные тесты C++ с использованием Google Test. Включает копию         библиотеки Google Test для использования.         C++       Windows         Гишите модульные тесты C++ с использования. |
|                                           |                                                                                                    |

Открываем вкладку «Отдельные компоненты» и пролистываем до пункта «Компиляторы, средства сборки и выполнения».

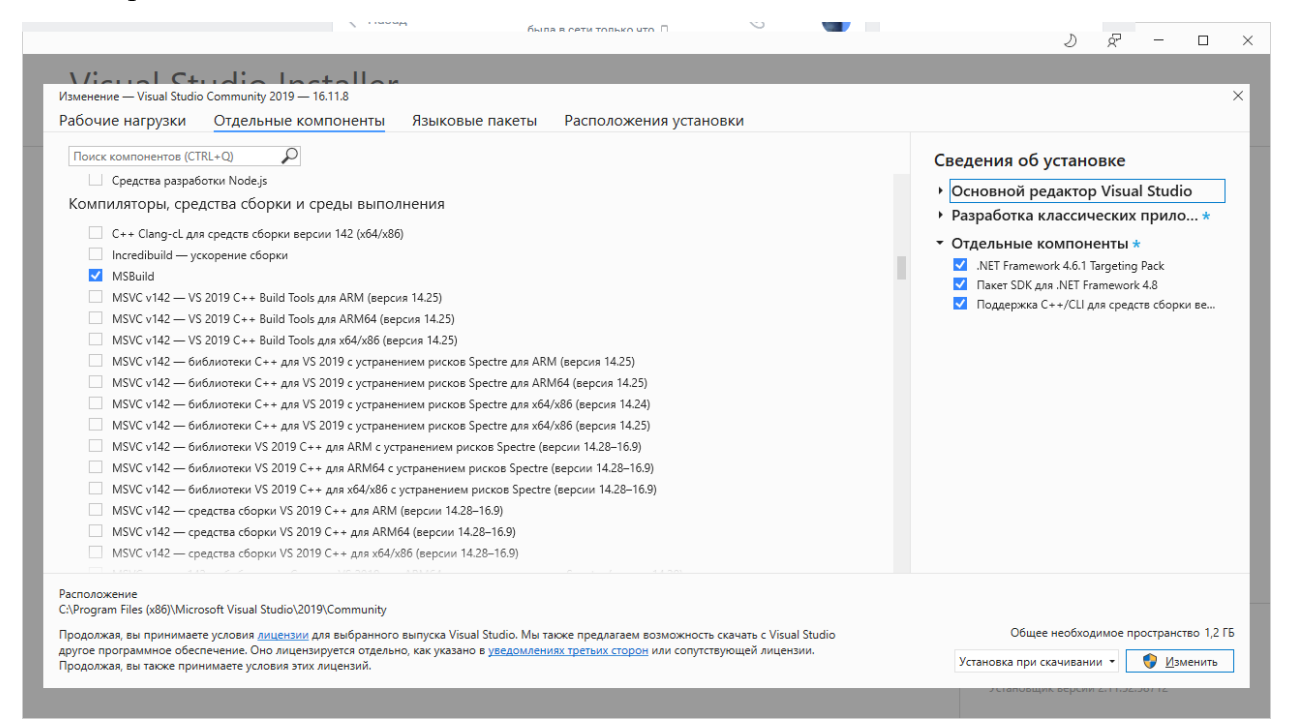

Отмечаем галочкой MSVC версии 142 средства сборки C++ для vs 2019 для x64/x86 (последняя версия) и нажимаем кнопку изменить.

|                                                                                                    |                                                                                                    | u – کر در                                                                                                    |
|----------------------------------------------------------------------------------------------------|----------------------------------------------------------------------------------------------------|----------------------------------------------------------------------------------------------------|
| Изменение — Visual Studio Community 2019 — 16.11.8                                                                                                    |                                                                                                    | ×                                                                                                    |
| Рабочие нагрузки Отдельные компоненты Языковые пакет                                                                                                    | ы Расположения установки                                                                                                    |                                                                                                    |
| Рабочие нагрузки     Отдельные компоненты     Узыковые пакет     Поиск компонентов (CTRL+Q)     MSVC версии 142 — средства сборки C++ для VS 2019 для ARM64 (версия 14     MSVC версии 142 — средства сборки C++ для VS 2019 для ARM64 (последня     MSVC версии 142 — средства сборки C++ для VS 2019 для ARM64 (последня     MSVC версии 142 — средства сборки C++ для VS 2019 для X64 или x86 (верси     MSVC версии 142 — средства сборки C++ для VS 2019 для X64 или x86 (верси     MSVC версии 142 — средства сборки C++ для VS 2019 для X64 или x86 (верси     MSVC версии 142 — средства сборки C++ для VS 2019 для x64 или x86 (верси     MSVC версии 142 — средства сборки C++ для VS 2019 для x64 или x86 (версия     MSVC версии 142 — средства сборки C++ для VS 2019 для x64 или x86 (версия     MSVC версии 142 — средства сборки C++ для VS 2019 для x64 или x86 (версия     MSVC версии 142 — средства сборки C++ для VS 2019 для x64 или x86 (версия     MSVC версии 142 — средства сборки C++ для VS 2019 для x64/x86 (версия 14     MSVC версии 142 — средства сборки C++ для VS 2019 для x64/x86 (версия 14     MSVC версии 142 — средства сборки C++ для VS 2019 для x64/x86 (версия 14     MSVC версии 142 — средства сборки C++ для VS 2019 для x64/x86 (версия 14     MSVC версии 142 — средства сборки C++ для VS 2019 для x64/x86 (версия 14     MSVC версии 142 — средства сборки C++ для VS 2019 для x64/x86 (версия 14     MSVC версии 142 — средства сборки C++ для VS 2019 для x64/x86 (версия 14     MSVC версии 142 — средства сборки C++ для VS 2019 для x64/x86 (версия 14     MSVC версии 142 — средства сборки C++ для VS 2019 для x64/x86 (версия 14     MSVC версии 142 — средства сборки C++ для VS 2019 для x64/x86 (версия 14     MSVC версии 142 — средства сборки C++ для VS 2019 для x64/x86 (версия 14     MSVC версии 142 — средства сборки C++ для VS 2019 для x64/x86 (версия 14     MSVC версии 142 — средства сборки C++ для VS 2019 для x64/x86 (версия 14     MSVC версии 142 — средства сборки C++ для VS 2019 для x64/x86 (версия 14     MSVC версии 14 | ы Расположения установки<br>28-16.8)<br>29-16.10)<br>а версия)<br>4а 14.21)<br>4а 14.22)<br>4а 14.24)<br>4277<br>428-16.8)<br>429-16.10)                                                                   | Сведения об установке                                                                                             |
| МУС 242—VS 2019 C++ Build Tools для ARM (v14.23)           MSVC v142—VS 2019 C++ Build Tools для ARM (v14.23)           MSVC v142—VS 2019 C++ Build Tools для ARM64 (v14.23)           MSVC v142—VS 2019 C++ Build Tools для x64/x86 (v14.23)           MSVC v142—Gиблиотеки VS 2019 C++ для ARM64 (v14.23)           MSVC v142—Gиблиотеки VS 2019 C++ для ARM64 c yctpaнeнием рисков Spect           MSVC v142—Gиблиотеки VS 2019 C++ для ARM64 c yctpaneнием рисков Sp           MSVC v142—Gиблиотеки VS 2019 C++ для ARM64 c yctpaneнием рисков Sp           MSVC v142—Gиблиотеки VS 2019 C++ для ARM64 c yctpaneнием рисков Sp           Python 2 32-bit (2.7.18) (out of support)           Python 3 32-bit (2.7.78) (out of support)                                                                                                    | м есрским)<br>MSVC версии 142— средства сборки C++ для VS 2019 для x64/x86 (посл<br>Компиляторы и библиотеки Visual C++ последней версии (версия 142) д<br>re (v14.23)<br>ectre (v14.22)<br>ectre (v14.22) | едняя версия)<br>ля х64/х86.                                                                                      |
| Расположение<br>С.\Program Files (x86)\Microsoft Visual Studio\2019\Community<br>Продолжая, вы принимаете условия <u>лицензии</u> для выбранного выпуска Visual Studio. N<br>другое программное обеспечение. Оно лицензируется отдельно, как указано в <u>уведом</u><br>Продолжая, вы также принимаете условия этих лицензий.                                                                                                    | Иы также предлагаем возможность скачать с Visual Studio<br><u>лениях третыих сторон</u> или сопутствующей лицензии.                                                                                        | Общее необходимое пространство 1,2 ГБ<br>Установка при скачивании • 🕥 Изменить<br>Астановцик верхии ст пособи г с |

После установки создаем пустой проект CLR (.NET Framework).

| создание проекта                 |    |          |  |  |
|----------------------------------|----|----------|--|--|
| <u>П</u> оследние шаблоны проект | ОВ |          |  |  |
|                                  |    | ŭ2       |  |  |
|                                  |    |          |  |  |
|                                  |    | 20<br>20 |  |  |
|                                  |    |          |  |  |
|                                  |    |          |  |  |
| CUDA 11.5 Runtime                |    |          |  |  |
| CUDA 11.2 Runtime                |    |          |  |  |
|                                  |    |          |  |  |
|                                  |    |          |  |  |

Выбираем название проекта и его расположение.

| Настроить новый проект                                 |  |  |  |
|--------------------------------------------------------|--|--|--|
|                                                        |  |  |  |
| Пустой проект CLR (.NET Framework) C++ Windows Консоль |  |  |  |
|                                                        |  |  |  |
|                                                        |  |  |  |
|                                                        |  |  |  |
|                                                        |  |  |  |
|                                                        |  |  |  |
|                                                        |  |  |  |
|                                                        |  |  |  |
|                                                        |  |  |  |
|                                                        |  |  |  |
|                                                        |  |  |  |
|                                                        |  |  |  |
|                                                        |  |  |  |
|                                                        |  |  |  |

Добавляем новый элемент в меню, *Проект* → *Добавить новый элемент* [3].

© Золотарев П.А., Колегов К.С. 2022

| 10 State Space Reg. (c) (<br>0 + 1) (2 + 2) (2 2) (1)                                                                                                    | henne Oligani, Ormania Terr Annae<br>9 Deleteraria pranomi | n Caracter Perseguinen | the type desident P. | Graph |  | 90 — д х.<br>Ділейне К |
|----------------------------------------------------------------------------------------------------|------------------------------------------------------------|------------------------|----------------------|-------|--|------------------------|
| Parata presentes<br>Parata presentes<br>Parata                                                                                                    |                                                            |                        |                      |       |  |                        |
| 4 mil (para es necesario) en la consecuta en la consecuta e |                                                            |                        |                      |       |  |                        |
|                                                                                                    |                                                            |                        |                      |       |  |                        |
|                                                                                                    | Ht III                                                     | 8 × 2 4                | * * * • • • •        |       |  | ~ 12 ci os anas 🖏      |

Выбираем вкладку ИП, в ней выбираем Форма Windows Forms.

| Добавление нового з                | элемента - Graph |    |  |   | ?              | $\times$ |
|------------------------------------|------------------|----|--|---|----------------|----------|
| 🔺 Установленные                    |                  |    |  |   |                | - م      |
| ⊿ Visual C++<br>Код                |                  | == |  |   |                |          |
| Форматирова<br>ИП                  |                  | 5  |  |   | ы управления V |          |
| Среда CLR<br>Данные<br>Ресурсы     |                  |    |  |   |                |          |
| Веб<br>Служебные п<br>Таблицы свої | рограммы<br>йств |    |  |   |                |          |
| Тест<br>HLSL<br>CUDA 11.2          |                  |    |  |   |                |          |
| CUDA 11.3<br>CUDA 11.5<br>Графика  |                  |    |  |   |                |          |
| ▶ В сети                           |                  |    |  |   |                |          |
|                                    |                  |    |  |   |                |          |
|                                    |                  |    |  |   |                |          |
|                                    |                  |    |  |   |                |          |
| <u>И</u> мя:                       |                  |    |  |   |                |          |
| Располо <u>ж</u> ение:             |                  |    |  |   |                |          |
|                                    |                  |    |  | Д | обавить О      | тмена    |

В случае ошибки конструктора закройте Visual Studio и запустите снова.

© Золотарев П.А., Колегов К.С. 2022

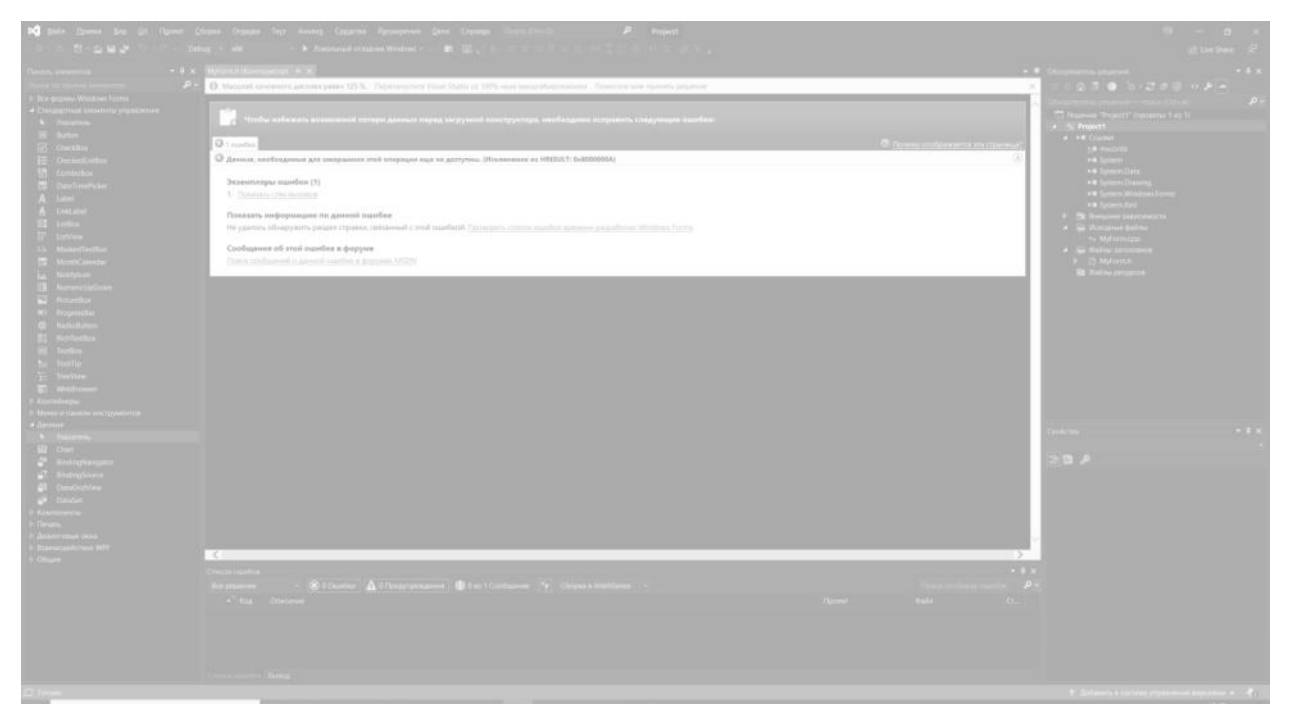

Далее необходимо настроить проект. Перейдем в меню *Проект* → *Свойства*.

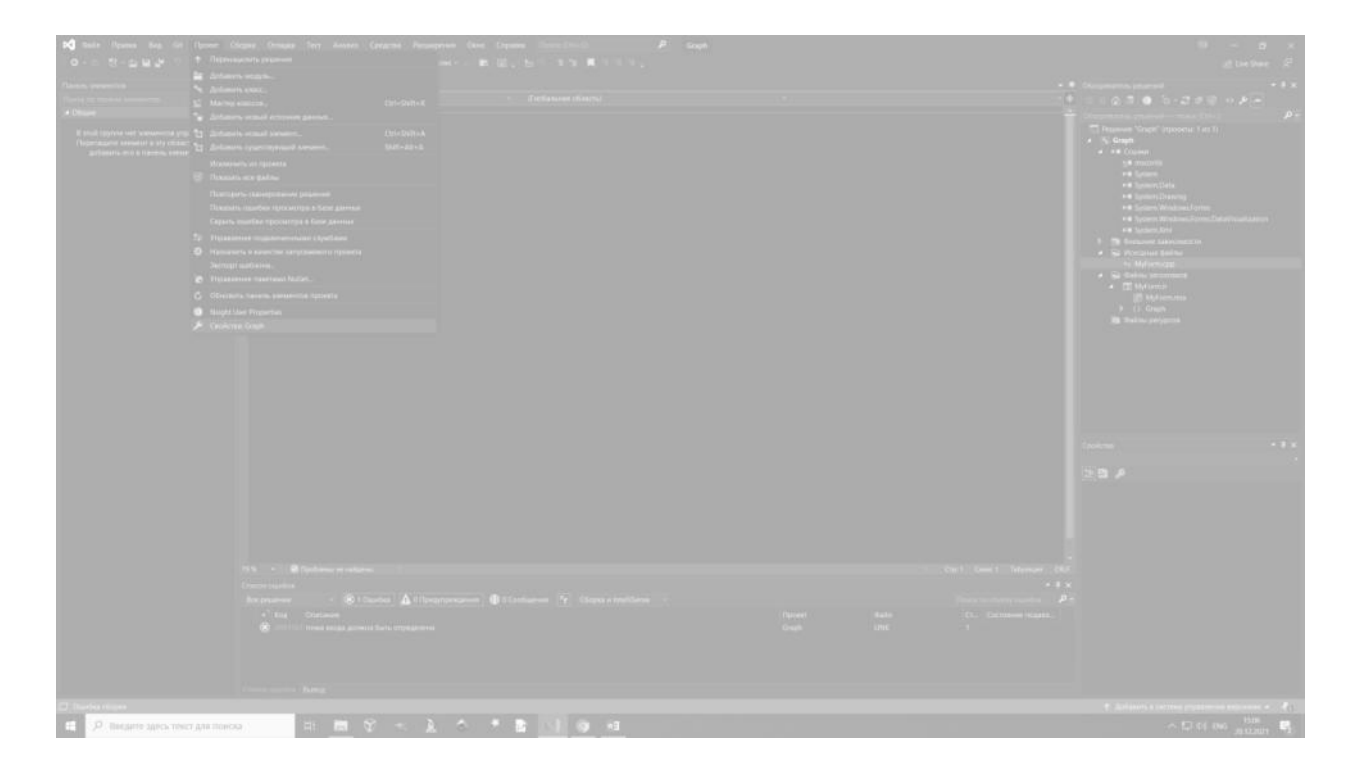

В следующем окне выбираем вкладку *Компоновщик* → *Система*, нажимаем на строку Подсистема и из выпадающего списка выбираем Windows.

| Конфигурация: Все конфигурации Платформа: Все платформы Диспетчер конфигураций<br>Свойства конфигурации<br>Общие<br>Дополнительно<br>Отладка<br>Каталоги VC++<br>> C/C++<br>Компоновщик<br>Общие<br>Ввод<br>Файл манифеста<br>Отладка<br>Система<br>Оптимизация<br>Внедренный IDL<br>Метаданные Window<br>Дополнительно<br>Все параметры<br>Командная строка<br>> Инструмент манифеста<br>> Генератор XML-докуме<br>> Инструмент манифеста<br>> Генератор XML-докуме<br>> Настовивае строка<br>> Настовивае строка<br>> Настовивае строка<br>> Настовивае строка<br>> Настовивае строка<br>> Настовивае строка<br>> Настовивае строка<br>> Настовивае строка<br>> Платформа: Все платформы: Все платформы<br>Все платформы<br>Все платформы<br>Все платформы<br>Все платформы<br>Все платформы<br>Все платформы<br>Все платформы<br>Все платформы<br>Все платформы<br>Все платформы<br>Все параметры<br>События сборки<br>> Настовивае строка<br>> Настовивае строка<br>> | Страницы свойств Graph                                                                                                    |                                                                                                    |                                                                                                    | ? ×                     |
|----------------------------------------------------------------------------------------------------|----------------------------------------------------------------------------------------------------|----------------------------------------------------------------------------------------------------|----------------------------------------------------------------------------------------------------|-------------------------|
| <ul> <li>▲ Свойства конфигурации ∧<br/>Общие<br/>Дополнительно<br/>Отладка<br/>Каталоги VC++</li> <li>▶ С/С++</li> <li>▲ Компоновщик<br/>Общие<br/>Ввод<br/>Фиксируемый размер кучи</li> <li>Фезервируемый размер стека</li> <li>Фиксируемый размер стека</li> <li>Фиксируемый размер стека</li> <li>Фиксируемый размер стека</li> <li>Фиксируемый размер стека</li> <li>Ввод<br/>Фиксируемый размер стека</li> <li>С/С++</li> <li>▲ Компоновщик<br/>Общие<br/>Ввод<br/>Фиксируемый размер стека</li> <li>С/С++</li> <li>А Компоновщик<br/>Общие<br/>Ввод<br/>Фиксируемый размер стека</li> <li>Система</li> <li>Оптимизация<br/>Внедренный IDL<br/>Метаданные Window<br/>Дополнительно<br/>Все параметры<br/>Командная строка</li> <li>&gt; Инструмент манифеста</li> <li>&gt; Генератор XML-докумен<br/>&gt; Информация об исходи-<br/>&gt; События сборки</li> <li>&gt; Настовиваемый этап сб ×</li> <li></li> </ul>                                                                                                    | Конфигурация: Все конфигураци                                                                                                    | и ~ Платформа: Все                                                                                                    | платформы 🗸                                                                                                    | Диспетчер конфигураций  |
| ОК Отмена Применить                                                                                                    | <ul> <li>Свойства конфигурации</li> <li>Общие<br/>Дополнительно<br/>Отладка<br/>Каталоги VC++</li> <li>С/С++</li> <li>Компоновщик<br/>Общие<br/>Ввод<br/>Файл манифеста<br/>Отладка</li> <li>Система</li> <li>Оптимизация<br/>Внедренный IDL<br/>Метаданные Window<br/>Дополнительно<br/>Все параметры<br/>Командная строка</li> <li>Инструмент манифеста</li> <li>Генератор XML-докумен</li> <li>Информация об исходн</li> <li>События сборки</li> <li>Настраиваемый этап сб</li> </ul> | Подсистема<br>Минимальная требуемая версия<br>Резервируемый размер кучи<br>Фиксируемый размер кучи<br>Резервируемый размер стека<br>Фиксируемый размер стека<br>Включить большие адреса<br>Сервер терминалов<br>Запускать с компакт-диска с пом<br>Запускать из сети с помощью фа<br>Драйвер | Windows (/SUBSYSTEM:WIN<br>ощі Нет<br>йла Нет<br>Не задано<br>ет операционной системе поряд<br>ол точки входа (или функцию точ | NDOWS) Голина Применить |

Переходим во вкладку *Компоновщик* → Дополнительно, нажимаем на строку *Точка входа* и пишем *main*.

| Страницы свойст                                                   | гв Graph                                     |                                                          |                                | ?                          | ×   |
|-------------------------------------------------------------------|----------------------------------------------|----------------------------------------------------------|--------------------------------|----------------------------|-----|
| Конфигурация:                                                     | Все конфигурации                             | <ul> <li>Платформа: Все п</li> </ul>                     | латформы 🗸                     | Диспетчер конфигураций     | i   |
| Свойства кон                                                      | нфигурации 🔨                                 | Точка входа                                              | main                           | ~                          | · ^ |
| Общие                                                             |                                              | Без точки входа                                          | Нет                            |                            |     |
| Дополнит                                                          | гельно                                       | Установить контрольную сумму                             | Нет                            |                            |     |
| Отладка                                                           |                                              | Базовый адрес                                            |                                |                            | T   |
| Каталоги                                                          | VC++                                         | Внесение случайности в базовый                           | ад Да (/DYNAMICBASE)           |                            | T   |
| ▷ C/C++                                                           |                                              | Фиксированный базовый адрес                              | Het (/FIXED:NO)                |                            |     |
| Компонов                                                          | вщик                                         | Предотвращение исполнения дан                            | ні Да (/NXCOMPAT)              |                            | 1   |
| Общие                                                             |                                              | Отключить создание сборки                                | Нет                            |                            | 1   |
| Ввод                                                              |                                              | Выгрузить отложено загружаемые                           | e [                            |                            | 1   |
| Файл м                                                            | анифеста                                     | Не включать отложено загружаем                           | ы                              |                            | 1   |
| Отладка                                                           | a                                            | Библиотека импорта                                       |                                |                            | 1   |
| Систем                                                            | la                                           | Объединить разделы                                       |                                |                            | 1   |
| Оптими                                                            | изация                                       | Конечный компьютер                                       | <разные параметры>             |                            | 1   |
| Внедре                                                            | енный IDL                                    | Профиль                                                  | Нет                            |                            | 1   |
| метада                                                            | анные window                                 | Атрибут потока CLR                                       |                                |                            | 1   |
| Дополн                                                            | нительно                                     | Тип CLR-образа                                           | Тип образа по умолчанию        |                            |     |
| Бсе пар                                                           | раметры                                      | Файл ключа                                               |                                |                            |     |
|                                                                   | ит манифеста                                 | Контейнер ключей                                         |                                |                            |     |
| > Генератог                                                       | р XMI - докуме                               | Отложенная подпись                                       |                                |                            | Ξ.  |
| <ul> <li>Информа</li> <li>События с</li> <li>Настраива</li> </ul> | ция об исходн<br>сборки<br>аемый этап сб У П | очка входа<br>Іараметр /ENTRY задает функцию точ<br>ILL. | чки входа в качестве начальног | о адреса для ЕХЕ-файла или | и   |
|                                                                   |                                              |                                                          | ОК                             | Отмена Примени             | 1T6 |

Нажимаем кнопку применить. В *срр* файле уже содержится *#include "MyForm.h"*.

Добавляем после этой строки следующий код.

```
using namespace System;
using namespace System::Windows::Forms;
[STAThread]
void main(array<String^>^ args)
{
    Application::EnableVisualStyles();
    Application::SetCompatibleTextRenderingDefault(false);
    Graph::MyForm form;
    Application::Run(% form);
}
```

В строке "*Graph::MyForm form;*" замените *Graph* на имя вашего проекта, если оно отличается.

Откроем панель элементов, например, с помощью нажатия комбинации клавиш ctrl+alt+x. Добавлять элементы можно с помощью перетаскивания их в форму. Добавим элементы из стандартных элементов управления: два *label*, два *TextBox* и *Button*. Также добавим график, *Данные*  $\rightarrow$  *Chart*.

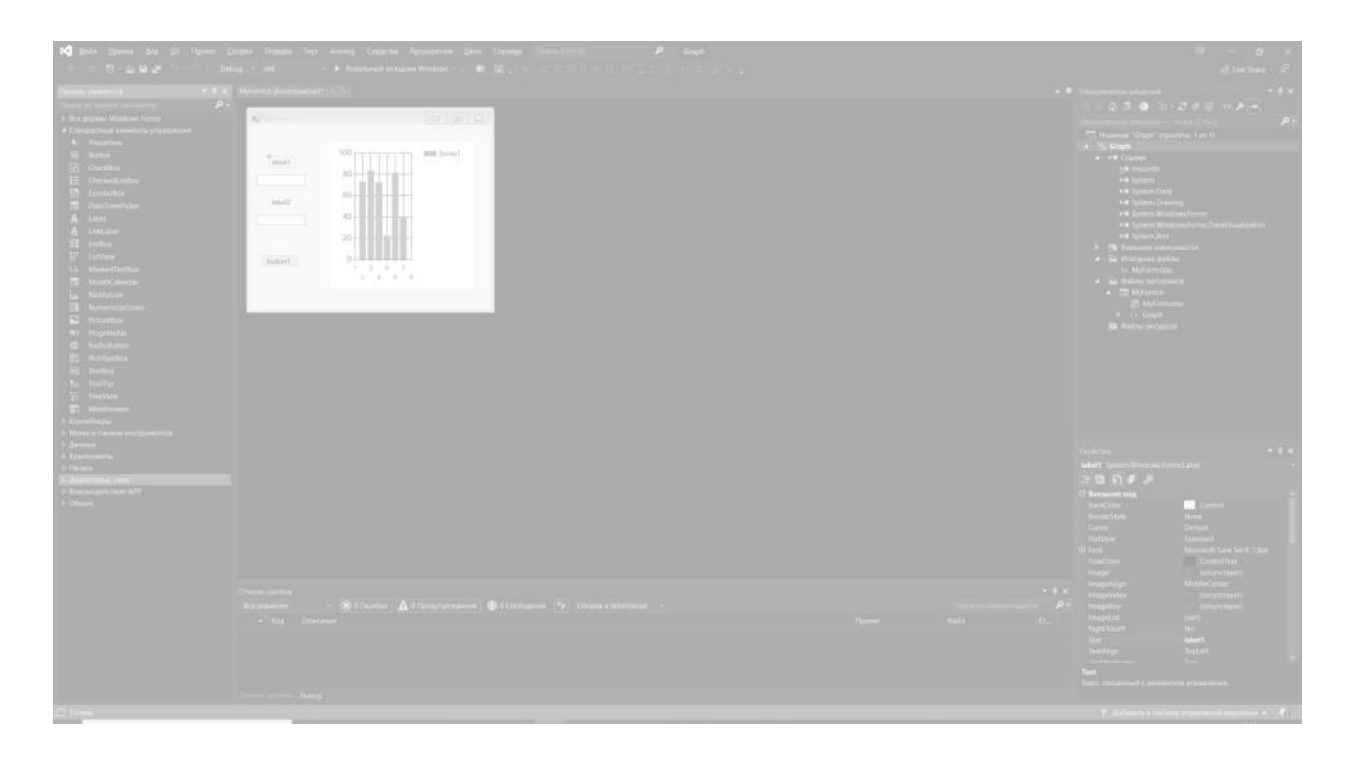

Выделим график, в правой нижней вкладке свойства нажмём на строку Series, а потом на троеточие. В выпадающем списке *ChartType* выберите *Spline*. Для изменения текста в *Label* или *Button* необходимо также перейти во вкладку свойства и изменить данные в свойстве *Text*.

| Редактор коллекции Series        |   | ?                                                      | × |
|----------------------------------|---|--------------------------------------------------------|---|
| <u>Ч</u> лены:                   |   | <u>С</u> войства Series1:                              |   |
| 0 Series1                        | + |                                                        |   |
|                                  | + | EmptyPoints     EmptyPointStyle                        | ^ |
|                                  |   | <ul> <li>У Епіртуропітізтуре</li> <li>У Вид</li> </ul> |   |
|                                  |   | (Enabled) True                                         |   |
|                                  |   | BackGradientStyl None                                  | _ |
|                                  |   | BackImage                                              |   |
|                                  |   | BackImageAligni TopLeft                                |   |
|                                  |   | BackImageTrans                                         | _ |
|                                  |   | BackImageWrapl Tile                                    | _ |
|                                  |   | BorderColor                                            | ~ |
|                                  |   | Points                                                 |   |
| <u>До</u> бавить <u>У</u> далить |   | Коллекция точек данных ряда.                           |   |
|                                  |   | ОК Отмена                                              | a |

Для добавления действия при нажатии на кнопку кликните два раза на кнопку в форме.

| K gain game but fit figures                                                                                                    | Choose C | рана Тау Ананд Садата Адландонна Дон Оканда Знакости Р Скарб | 9 - <b>0</b> × |
|----------------------------------------------------------------------------------------------------|----------|--------------------------------------------------------------|----------------|
| 0 · · · · · · · · · · · · · · · · · · ·                                                                                                    |          |                                                              |                |
| Taren, promite<br>Part of the set of the set                                                                                                    |          |                                                              |                |
| # Disper                                                                                                    |          |                                                              |                |
| B and spinst are an assessed as of physical sectors.<br>Physical sectors are a spinsterior as a sector as a sector |          |                                                              |                |
|                                                                                                    |          |                                                              |                |
|                                                                                                    |          |                                                              |                |
|                                                                                                    |          |                                                              |                |
|                                                                                                    |          |                                                              |                |
|                                                                                                    |          |                                                              |                |
|                                                                                                    |          |                                                              |                |
|                                                                                                    |          |                                                              |                |

### В код добавится следующая конструкция.

```
private: System::Void button1_Click(System::Object^ sender,
System::EventArgs^ e) {
```

}

Допишем внутрь этой конструкции обработку нажатия для построения графика  $y = x^a$  на интервале от -2 до b. chart1->Series["x^a [-2;b]"]->Points->Clear(); max = Convert::ToInt16(textBox2->Text); max++; a = Convert::ToInt16(textBox1->Text); for (int i = -2; i < max; i++) chart1->Series["x^a [-2;b]"]->Points->AddXY(i, pow(i , a));

Скомпилируем код, построим исполняемый файл и запустим программу.

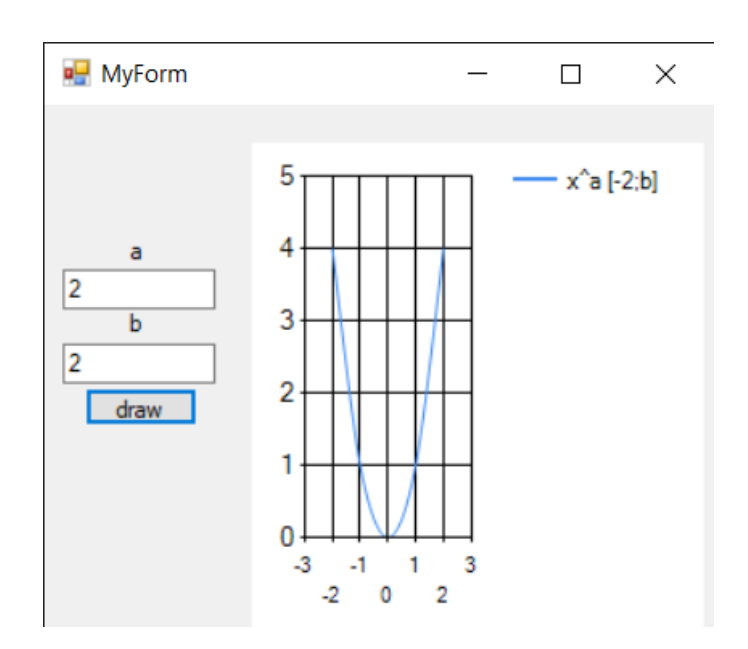

http://www.kimrt.ru/index/course\_stm/0-24

Проект реализуется победителем Конкурса на предоставление грантов преподавателям магистратуры 2020/2021 благотворительной программы «Стипендиальная программа Владимира Потанина» Благотворительного фонда Владимира Потанина.

## Источники

- 1. Desktop Guide (Windows Forms .NET). URL: <u>https://docs.microsoft.com/ru-</u> ru/dotnet/desktop/winforms/overview/?view=netdesktop-6.0
- Создание оконного приложения C++. URL: <u>https://www.youtube.com/watch?v=QbMVxkzTi54&list=PLXU91fDUPuuq0Z</u> <u>2JNWyG-f\_qC9K-rgjEj</u>
- Первый урок по Visual C++. URL: <u>https://www.youtube.com/watch?v=koihS\_t0qjQ</u>